# 技高英文領域網站 操作說明

一、 備課資料

◎ 若需下載備課檔案,請先登入帳號

#### 尋找資源基本操作

1. 請於上方列點選備課資料進入該頁面

韵林 hle.com.tw 備課資料 多元教學資源補充 翰林數位 希平方X翰林英文 輔材 外師車欄

- 2. 請於備課資料頁選擇欲搜尋的品項,步驟如下:
  - (1) 選擇冊次:請點擊課本封面即選擇冊次
  - (2) 選擇課次:請點擊課次按鈕即選擇課次,若欲選擇多課請連續點擊其他課次按鈕
  - (3) 選擇教材:選單上顯示各式教材類別,請點擊欲搜尋的教材品項

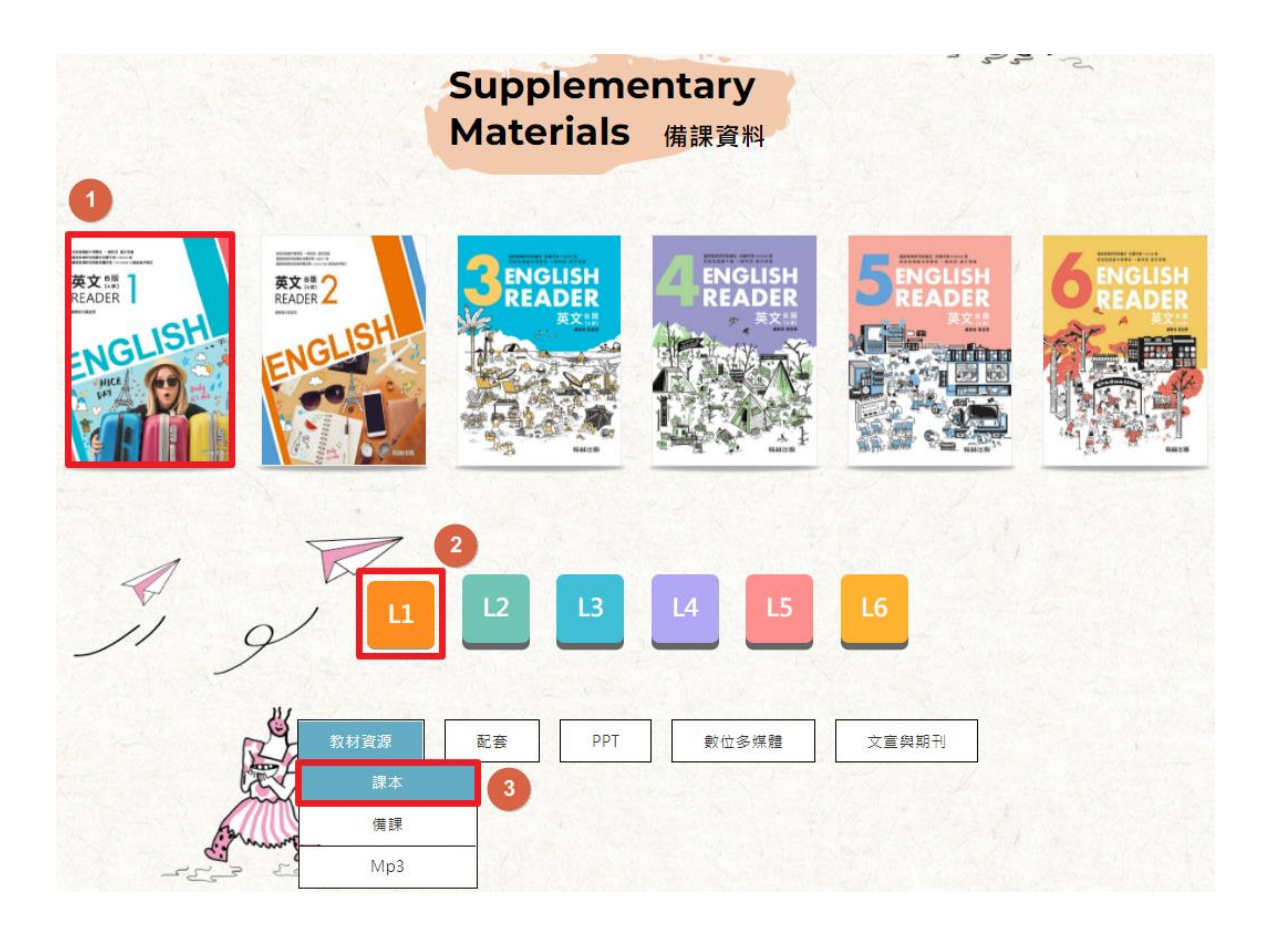

### 檔案下載功能

◎請先登入帳號即可進行下載

| 備課資料 | 多元教學資源補充 | 翰林數位 | 希平方X翰林英文 | 外師專欄 | 輔材 | A 會員登入 |
|------|----------|------|----------|------|----|--------|
|------|----------|------|----------|------|----|--------|

1. 單一檔案下載:點擊該圖示 ① 即可下載單一檔案

|  | 檔案名稱                  | 檔案大小    | 下載 |
|--|-----------------------|---------|----|
|  | 110上技高英文B版(一)課本附錄.doc | 1.841MB |    |
|  | 110上技高英文B版(一)課本附錄.pdf | 0.783MB | 0  |

2. 多個檔案下載:請勾選欲下載的檔案,再點擊 全部下載 即可下載多個檔案

|   |     | 檔案名稱                       | 檔案大小    | 下載 |
|---|-----|----------------------------|---------|----|
|   |     | 110上技高英文B版(一)課本附錄.doc      | 1.841MB | 0  |
|   |     | 110上技高英文B版(一)課本附錄.pdf      | 0.783MB | 0  |
|   |     | 110上技高英文B版(一)課本L01.pdf     | 26.68MB | 0  |
|   |     | 110上技高英文B版(一)課本L01.doc     | 1.857MB | 6  |
|   |     | 110上技術高中英文(一)課本-目次.pdf     | 3.413MB | 6  |
|   |     | 110上技術高中英文(一)B版課本_成書封面.pdf | 2.988MB | 6  |
| 全 | 部下載 |                            |         |    |

3.全部檔案下載:請勾選最上方的核取方塊,畫面顯示全選檔案,再點擊 全部下載 即可下載

所有檔案

|      | 檔案名稱                       | 檔案大小    | 下載 |
|------|----------------------------|---------|----|
|      | 110上技高英文B版(一)課本附錄.doc      | 1.841MB | 6  |
|      | 110上技高英文B版(一)課本附錄.pdf      | 0.783MB | 0  |
|      | 110上技高英文B版(一)課本L01.pdf     | 26.68MB | 0  |
| 2    | 110上技高英文B版(一)課本L01.doc     | 1.857MB | 6  |
|      | 110上技術高中英文(一)課本-目次.pdf     | 3.413MB | 0  |
| 2    | 110上技術高中英文(一)B版課本_成書封面.pdf | 2.988MB | 0  |
| 入如下非 |                            |         |    |

二、 多元教學資源補充

#### 尋找資源基本操作

1. 請於上方列點選多元教學資源補充進入該頁面

| hle.com.tw 備課資料 HAN LIN PUBLISHING | 多元教學資源補充 | 翰林數位 | 希平方X翰林英文 | 外師專欄 | 輔材 |
|------------------------------------|----------|------|----------|------|----|
|------------------------------------|----------|------|----------|------|----|

#### 2. 分為五種類別的補充資料,請點擊欲搜尋的類別

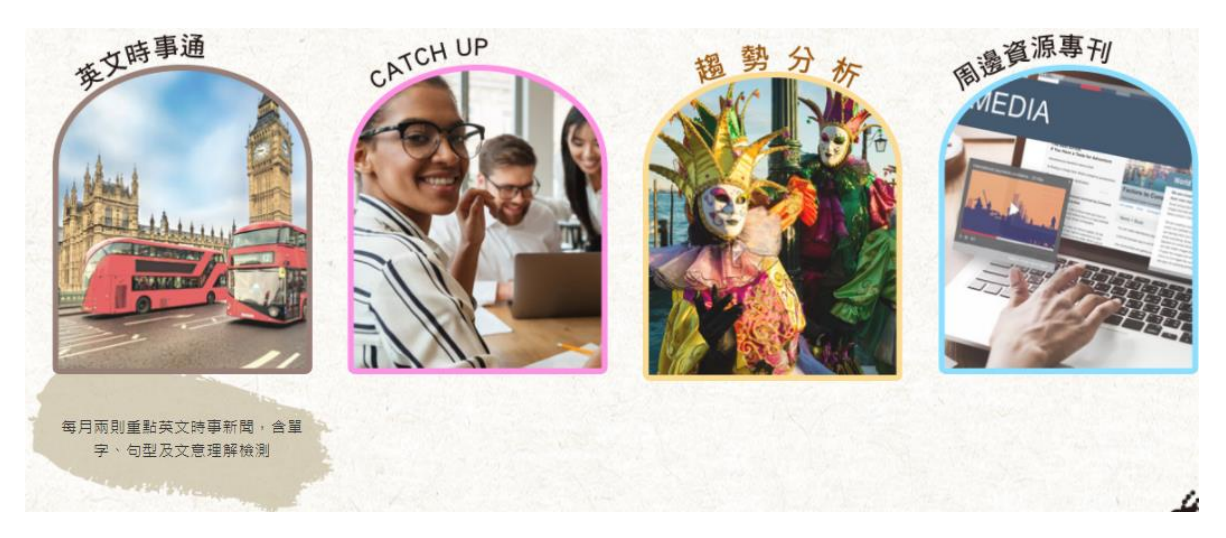

#### 3. 點擊按鈕即可切換年度

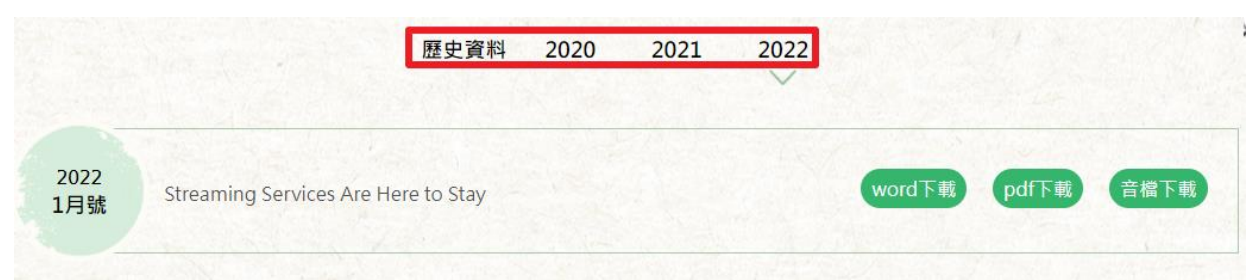

## 檔案下載功能

## 點擊 word 下載、pdf 下載、音檔下載,即可下載檔案

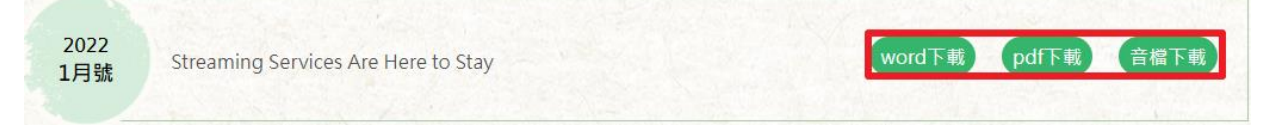

請於上方列點選翰林數位進入該頁面

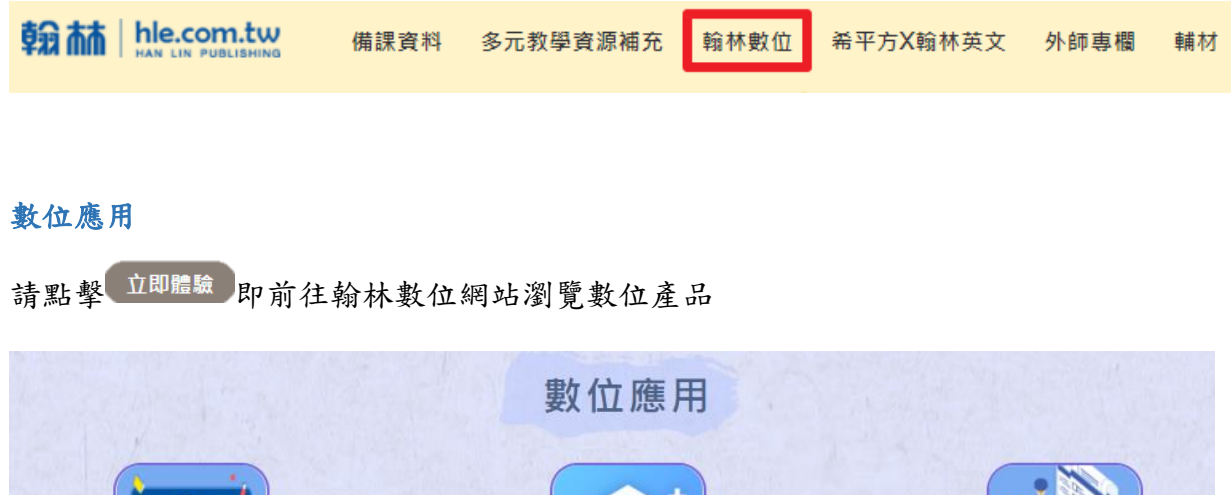

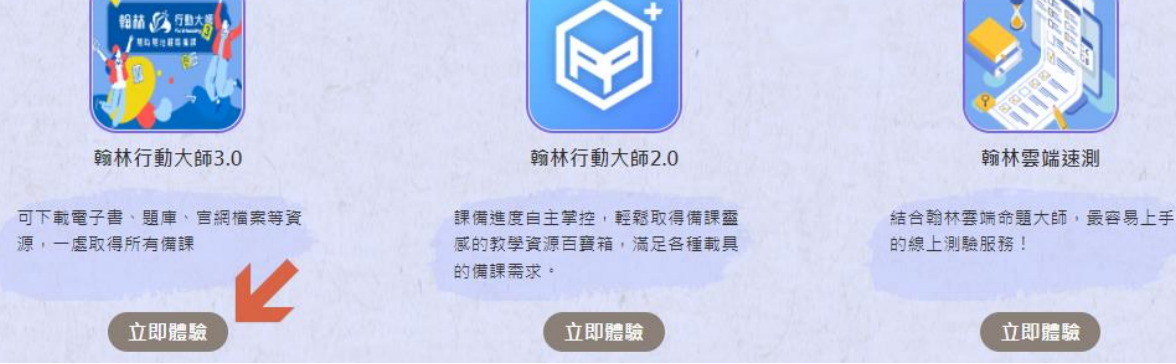

## 學習平台

1. 請點擊 開啟選單

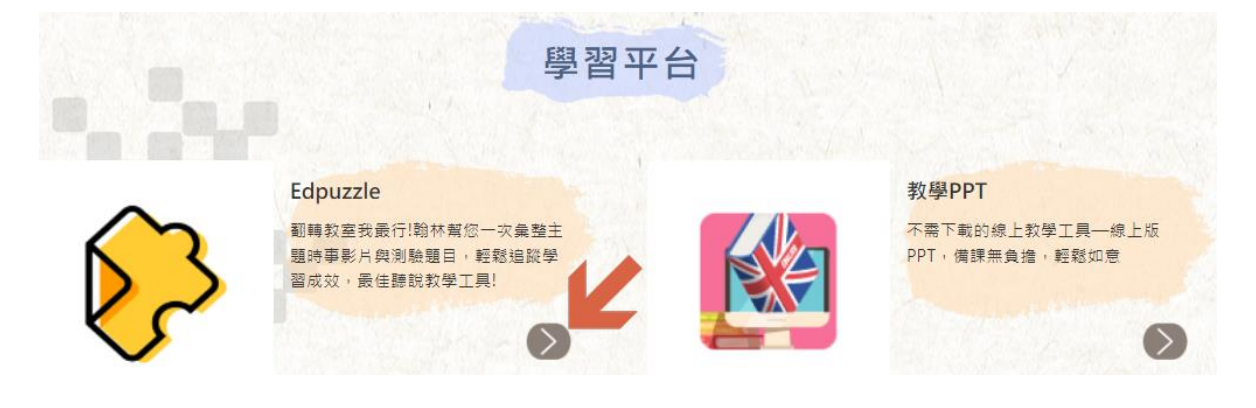

2. 請點擊左方選單選擇冊次/版本

| 第一冊 | L1  |     |
|-----|-----|-----|
| 第二冊 | 影片1 | 影片2 |
| 第三冊 | 影片3 | 影片4 |
|     | 影片5 |     |

# 3. 請點擊右方選單選擇課次/單元,即可開啟學習平台網站

| 第一冊 | LI  |     |
|-----|-----|-----|
| 第二冊 | 影片1 | 影片2 |
| 第三冊 | 影片3 | 影片4 |
| 第四冊 | 影片5 |     |

## 好站推薦

1. 好站推薦分為七種類別,請點選欲搜尋的類別

|     | 好站推薦                                                                               |   |                            |                                                 |                                    |
|-----|------------------------------------------------------------------------------------|---|----------------------------|-------------------------------------------------|------------------------------------|
|     |                                                                                    |   | 1<br>〕<br>〕<br>〕<br>〕<br>〕 | <b>会</b><br>學習                                  | 200<br>影月                          |
| BBC | BBC Learning English<br>為BBC旗下的英文教學網站,提供免要學<br>習資源,並提供不同程度的學習平台,如<br>六分鐘學英文、字彙練習等。 | Y | nglish                     | Voice of Am<br>提供線上學習影片<br>高階等三種等級,<br>可下載影片資源。 | nerica<br>,分為初學、中階以及<br>清楚介紹學習目標並且 |
|     | 🗗 Link                                                                             |   |                            |                                                 | 🗗 Link                             |

2. 點擊 C Link 即可前往該網站

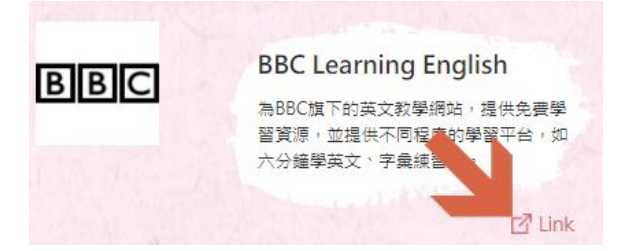

#### 四、 希平方 X 翰林英文

1. 請於上方列點選希平方 X 翰林英文進入該頁面 該 林 hle.com.tw 備課資料 多元教學資源補充 翰林數位 希平方X翰林英文 外師專欄 輔材

2. 點擊 前往希平方平台, 可觀看翰林高中英文的課文動畫

| 市中方<br>BMA       | 技術員中一年級 上早期<br>  11-1-1-1-1-1-1-1-1-1-1-1-1-1-1-1-1-1-1 |                                            |                                       | 技術宣由描文      |
|------------------|---------------------------------------------------------|--------------------------------------------|---------------------------------------|-------------|
|                  | toni i Paul's Fini Day in School                        | Total We Pan Cham-Daking His Way to Second | and Riding Your Sile in Lanear        | 汉帆同十天义      |
| 14-248<br>14-248 | -0-2-                                                   |                                            |                                       | 108上一年級     |
|                  | Could Drogging with Mars                                | Init! On You Know About the Karwan Wave?   | tooli "Brange" Ways to Start the Yoar | ▲ 108下一年级   |
|                  |                                                         |                                            |                                       | 1001 - Tryx |
|                  | Nor 1                                                   | THE STREET                                 |                                       | 立即姻爰        |

◎ 下方為希平方平台的操作說明,可點擊按鈕切換說明

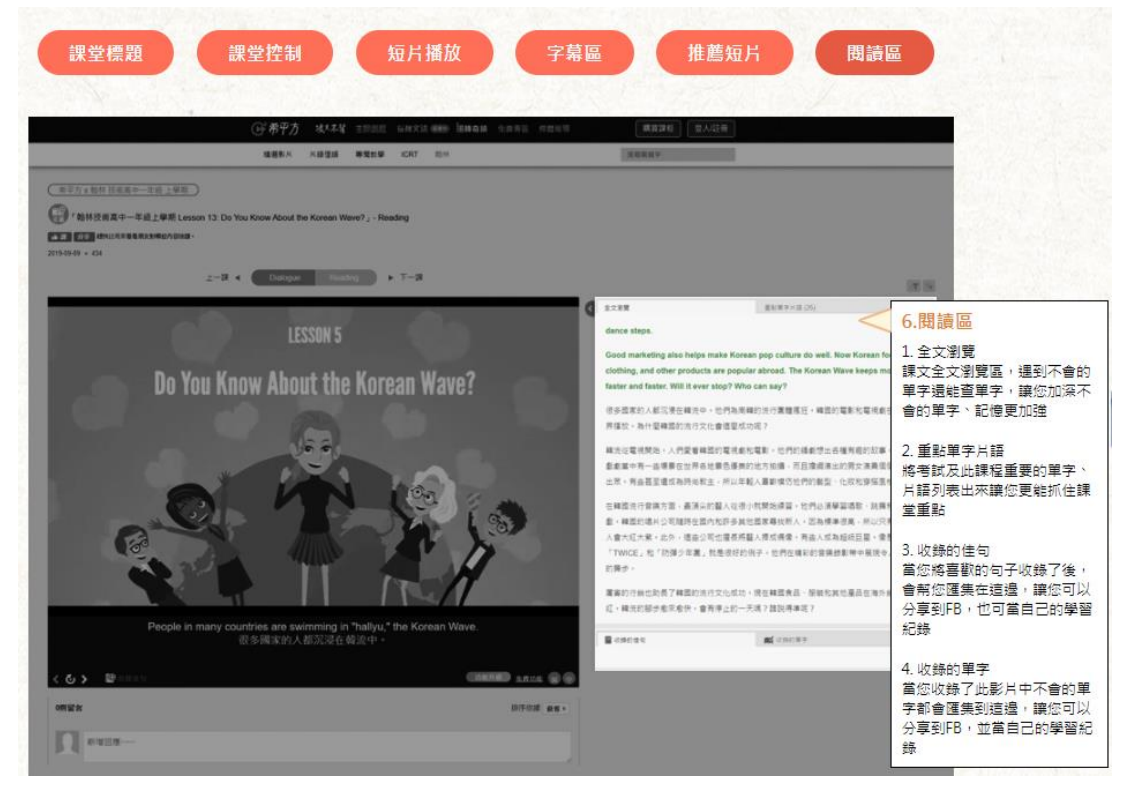

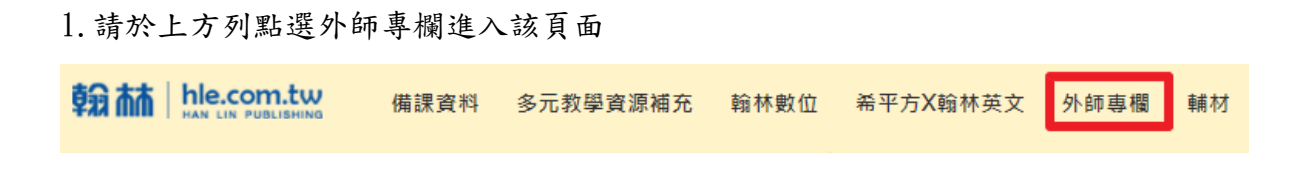

2. 右方選單可切換年度、月份

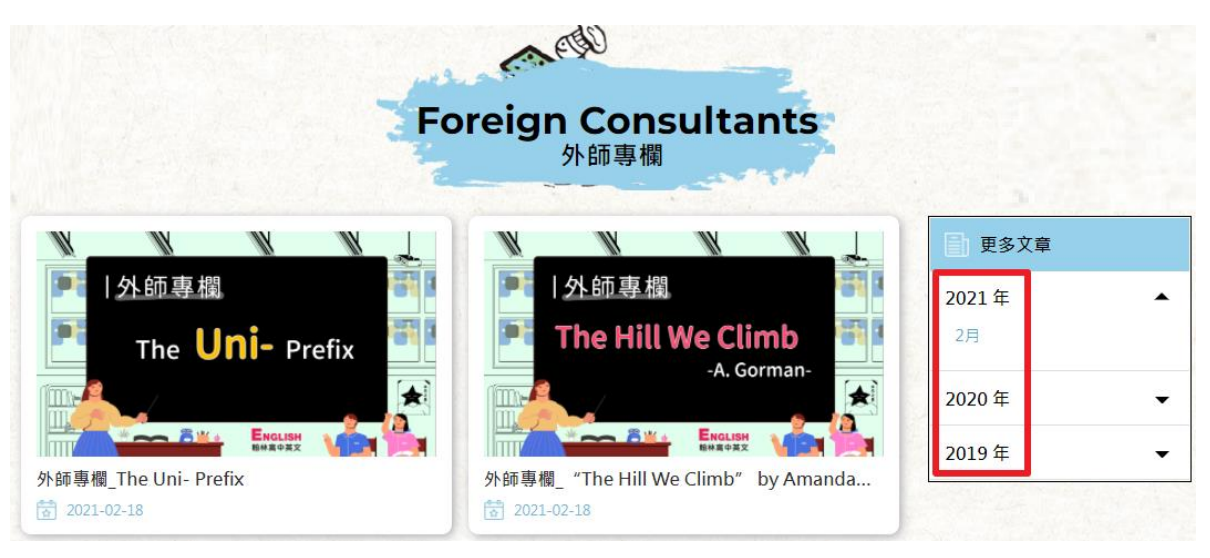

3. 點擊預覽圖即可開啟文章閱讀

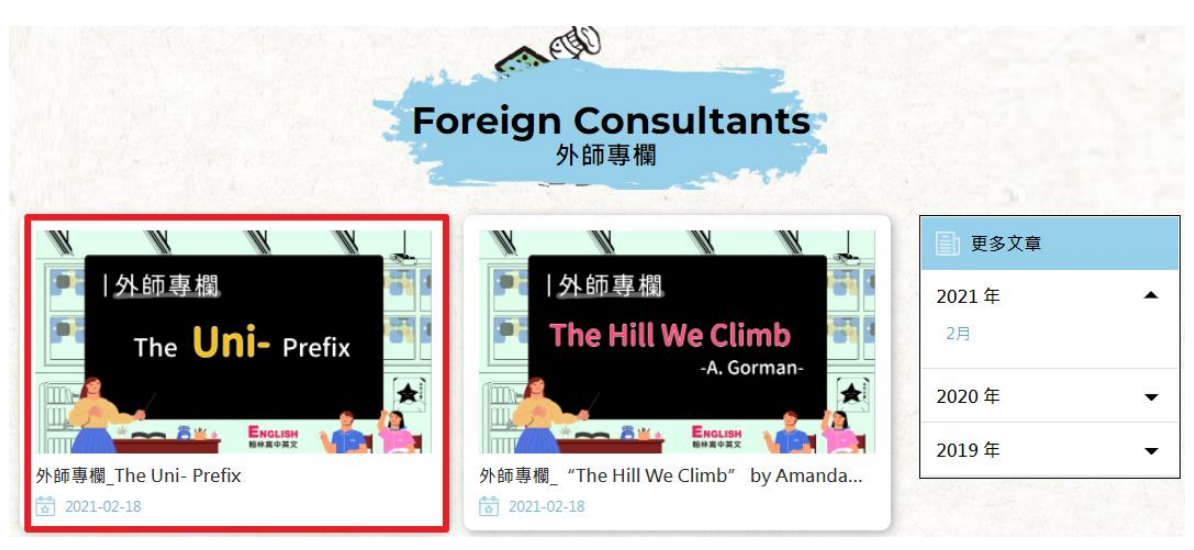

六、 輔材

1. 請於上方列點選輔材進入該頁面

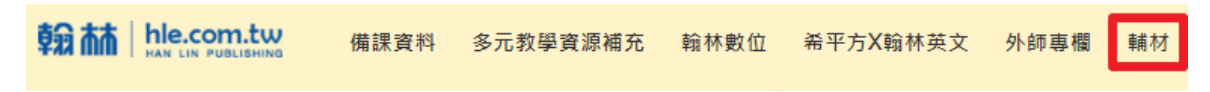

2. 請選擇欲搜尋的輔材類別

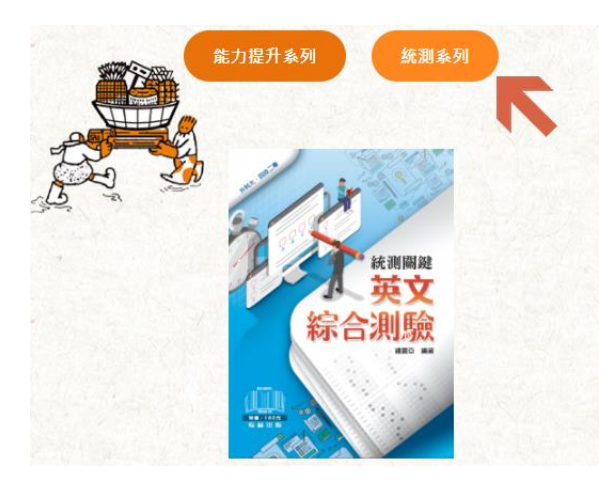

3. 點擊書本的 即可下載該輔材的檔案 (輔材提供一課的檔案內容)

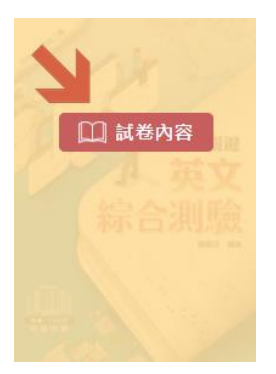